## Οδηγίες Χρήσης Καταχώρησης Άδειας Αλιευτικού Τουρισμού

Η άδεια αλιευτικού τουρισμού, σύμφωνα με τας προβλεπόμενα στην παρ.2. του άρθρου 4 της ΚΥΑ αριθ.414/2354/12-1-2015 (ΦΕΚ Β 97/20-1-2015), χορηγείται υπό τη μορφή <u>έγκρισης διενέργειας αλιευτικού τουρισμού</u> με καταχώρηση στα στοιχεία του σκάφους και του ενδιαφερόμενου πλοιοκτήτη στο Ο.Σ.Π.Α., χωρίς να απαιτείται η έκδοση σχετικής διοικητικής πράξης.

Η καταχώρηση της άδειας αλιευτικού τουρισμού, είναι επιτρεπτή από τους χρήστες με πρόσβαση στο μενού ¨Ανάθεση Κωδικού¨ του ΟΣΠΑ.

Η σχετική επιλογή ενσωματώθηκε στα χαρακτηριστικά του σκάφους που προέρχονται με διασύνδεση σε πραγματικό χρόνο από το Εθνικό Αλιευτικό Μητρώο, ώστε να είναι συγκεντρωμένη και διαθέσιμη η τρέχουσα εικόνα του σκάφους.

Για το σκοπό αυτό είναι σημαντική η επικαιροποίηση των στοιχείων σκάφους και πλοιοκτητών σε συνεργασία με τα Λιμεναρχεία, ώστε να υπάρχει πλήρης και ορθή απεικόνιση των στοιχείων.

## Αναλυτικά οι οδηγίες προσθήκης στο ΟΣΠΑ της άδειας αλιευτικού τουρισμού σε σκάφος έχουν ως ακολούθως:

Ο υπεύθυνος χρήστης για την ανάθεση των κωδικών σε αλιευτικά σκάφη, πρέπει να έχει πρόσβαση σε ηλεκτρονικό υπολογιστή στον οποίο θα πρέπει να υπάρχει εγκατεστημένος φυλλομετρητής και να επιλέξει ένα:

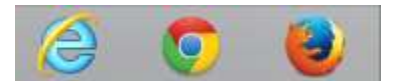

Επιλέγοντας λοιπόν την έναρξη του φυλλομετρητή, και πληκτρολογώντας τη διεύθυνση της διαδικτυακής πύλης του ΟΣΠΑ στη διεύθυνση <u>www.alieia.minagric.gr</u> εμφανίζεται η παρακάτω εικόνα:

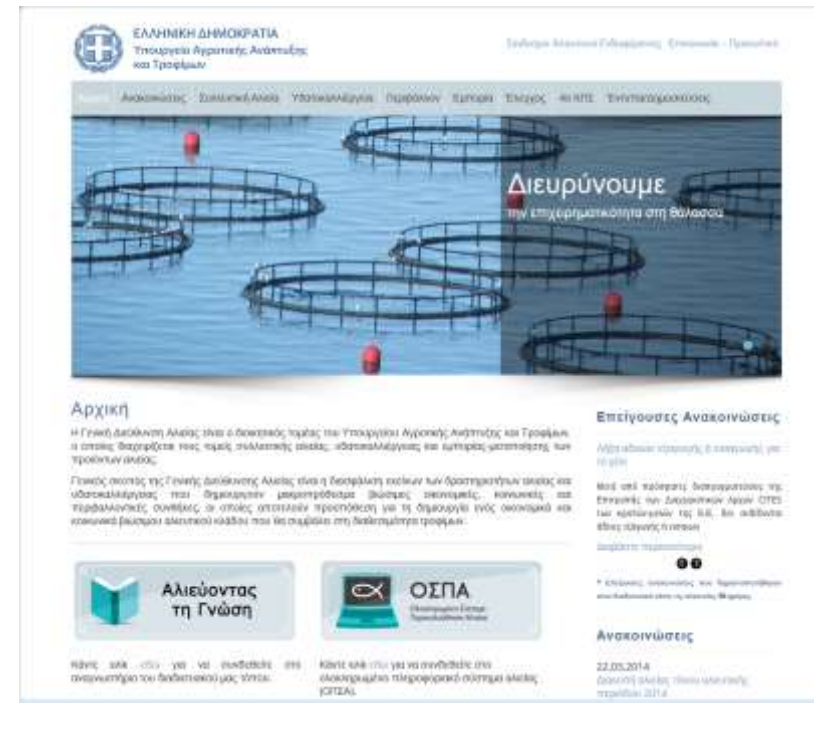

Ο χρήστης επιλέγει την επιλογή ΟΣΠΑ.

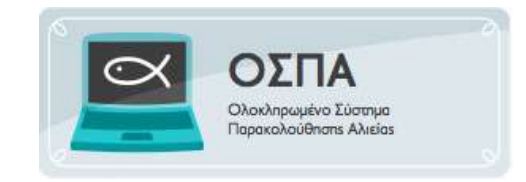

Με την επιλογή αυτή εμφανίζεται η παρακάτω οθόνη.

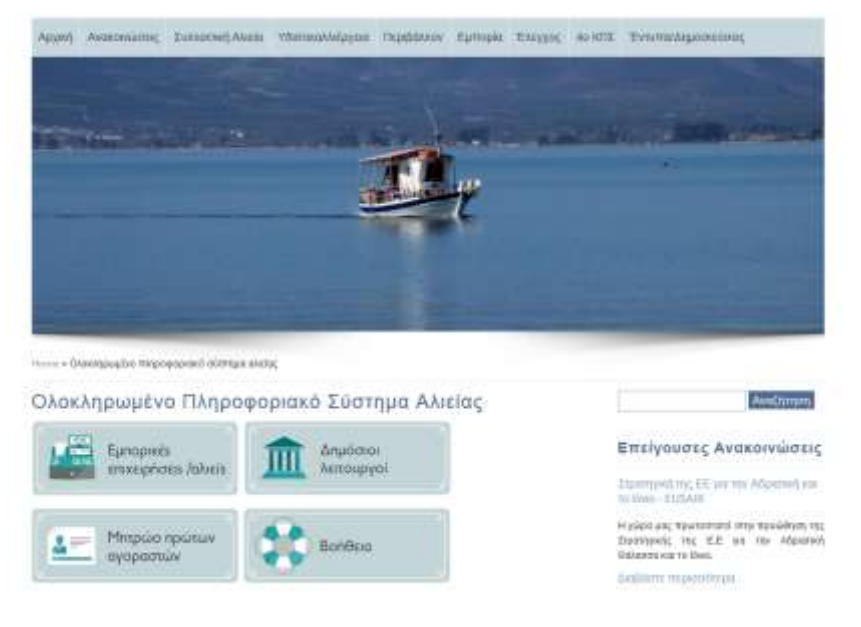

Από τις διαθέσιμες επιλογές ο χρήστης επιλέγει την επιλογή που αφορά τους Δημόσιους Λειτουργούς.

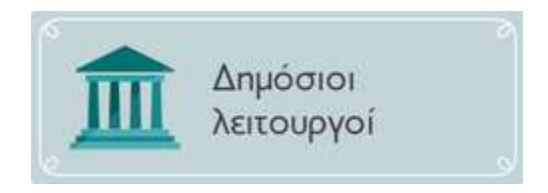

Ο χρήστης επιλέγει την αντίστοιχη επιλογή που αναφέρεται στους δημόσιους λειτουργούς και μεταφέρονται στο ασφαλές τμήμα της ιστοσελίδας όπου καλούνται να κάνουν είσοδο στην εφαρμογή χρησιμοποιώντας τα αναγνωριστικά του χρήστη.

| Καλωσή | ρθατε στο Διαδικ | υακή Πύλη Αλιε | ίας ΟΣΠΑ |
|--------|------------------|----------------|----------|
|        |                  | ПA .           |          |
|        | been see         |                |          |
|        | Eiroð            | οç             |          |
|        | ID AND THE       |                |          |
|        | ratelc           |                |          |
|        | Elendo;          |                |          |
|        |                  |                |          |

Ο χρήστης εισάγει το αναγνωριστικό του και τον κωδικό που του έχει αποδοθεί

| ( politicaj municana) | Trebugleng. | 1000 | - entroid | Analysis and the second | ang Gert Rosevy over | America | tento; Estypes |  |
|-----------------------|-------------|------|-----------|-------------------------|----------------------|---------|----------------|--|
|                       |             |      |           |                         |                      |         |                |  |
|                       |             |      |           |                         |                      |         |                |  |
| A                     | νάθεση Μ    | ωδικ | ώv        |                         |                      |         |                |  |
|                       |             |      | -         |                         |                      |         |                |  |

Στοιχεία Σκάφους (GRC00000000)

Επιλέγει από το μενού Ανάθεση Κωδικών την επιλογή Δημιουργία Κωδικού για Πλοιοκτήτη.

Αυτόματα ανοίγει η επιλογή για την αναζήτηση του σκάφους και ο χρήστης εισάγει το ΑΜΑΣ του σκάφους που μοναδικοποιεί την εγγραφή.

|           | and the second second |         |
|-----------|-----------------------|---------|
| MAZ       |                       |         |
| Αναζήτηση | Καθαρισμός            | Ακύρωση |

Το σύστημα εμφανίζει τα στοιχεία του σκάφους αλλά και τα στοιχεία του/των πλοιοκτήτη/των. Παράλληλα εμφανίζονται στοιχεία για τα εργαλεία του σκάφους αλλά και τα ονόματα των ναυτολογημένων κυβερνητών.

|                                                                                                    |                                                                    | για αυτό το σκάφος |   |  |  |
|----------------------------------------------------------------------------------------------------|--------------------------------------------------------------------|--------------------|---|--|--|
| Η άδεια του σκι                                                                                                    | άφους ισχύει μέχρι: <mark>3</mark>                                 | 1/12/2015          |   |  |  |
| Εξμαιμκή σίμαση                                                                                                    | NB1000                                                             |                    |   |  |  |
| Ονομα Σκάφους                                                                                                    | ΔΟΚΙΜΑΣΤΙΚΟ ΔΟΚΙΜΑΣΤΙΚΟ                                            |                    |   |  |  |
| Ολικό μήκος                                                                                                    | 16.00                                                              |                    |   |  |  |
| (ωρητικότητε Λονδίνου (GT)                                                                                                    | 0.00                                                               |                    |   |  |  |
| Gapia lintois; (KW)                                                                                                    | 11.00                                                              |                    |   |  |  |
| Eykandanaan VRES                                                                                                    | 2                                                                  |                    |   |  |  |
| Ετος κατασκονής                                                                                                    | 2014                                                               |                    |   |  |  |
| Είος αισόδου στο ιπόιο                                                                                                    | 27/06/2014                                                         |                    |   |  |  |
|                                                                                                    |                                                                    |                    |   |  |  |
| Στοιχεία Πλοιοκ                                                                                                    | τήτη                                                               |                    |   |  |  |
| Στοιχεία Πλοιοκ<br>πετ πετ                                                                                                    | τήτη<br>                                                           |                    |   |  |  |
| ETOIXEÍα Πλοιοκ<br>HEIT TEET                                                                                                    | πήτη<br><sup>π12</sup><br>π27                                      |                    | _ |  |  |
| ETOIXEÍα Πλοιοκ<br>Teet teet<br>Emunae<br>Dynae<br>Terunnae                                                                                                    | τήτη<br><sup>1127</sup><br>1127<br>1127                            |                    |   |  |  |
| ETOIXEÍα Πλοιοκ<br>TETT TET<br>Emissae<br>Doge<br>Ag Tachtring                                                                                                    | τήτη<br><sup>NLT</sup><br>NLT<br>NLT<br>AATTTH                     |                    |   |  |  |
| ETOIXEIα Πλοιοκ<br>TEET TEET<br>Divise<br>Divise<br>Ar, Taerforme<br>Eto, Πέννησης                                                                                                 | τήτη<br><sup>NLT</sup><br>NLT<br>NLT<br>NLT<br>NLT<br>NLT          |                    |   |  |  |
|                                                                                                    | τήτη<br>NUT<br>SUT<br>SUT<br>AATTHI                                |                    |   |  |  |
|                                                                                                    | 1<br>1<br>1<br>1<br>1<br>1<br>1<br>1<br>1<br>1<br>1<br>1<br>1<br>1 |                    |   |  |  |
| Στοιχεία Πλοιοκ ΤΕΣΤ ΤΕΣΤ Επώνα# Ονοσ Πετρώνα# 4- Τωτάττης Δομάτητης Δομάτητης Δομάτητης Δομάτητης Δομάτητης Δομάτητης Τε                                                          | πήτη<br>1017<br>1017<br>1017<br>1017<br>1017<br>1017               |                    |   |  |  |
| Στοιχεία Πλοιοκ ΤΕΣΤ ΤΕΣΤ Επώγκρε Ογορο Πετυώγκρε Φογορο Τετούγκρε Δογ Δογοροματικός Ογορίας ΔΟ, Υ Δλοτη Κοτοκίας ΤΚ.                                                              | τήτη<br>127<br>1227<br>1227<br>1227<br>1227<br>1227                |                    |   |  |  |
| Στοιχεία Πλοιοκ<br>ΤΕΣΤΤΕΣΤ<br>Επώνωε<br>Ονόρο<br>Περώνωε<br>4ρ. Τανέτετας<br>Ετος Γάννατας<br>Δουτ<br>Δλοτη Κοτοκίας<br>ΤΚ.<br>τλ.<br>τλ.                                         | τήτη<br>1827<br>1827<br>ΑΑΠΤΗ                                      |                    |   |  |  |
| Στοιχεία Πλοιοκ       ΤΕΕΤ ΤΕΕΤ       Επώνχεε       Όνορο       Πατούνκαε       Αφ. Τακτόπτις       Έτοις Γεννατης       Δύνης Κοποκίας       7K       Τλα       Τόλουποι δοκτιμός | τήτη<br>1827<br>1827<br>ΑΑΤΠΤΗ<br>1828                             |                    |   |  |  |

## Ο χρήστης ελέγχει τα στοιχεία και κοινοποιεί στον πλοιοκτήτη τις διορθώσεις που πρέπει να κάνει στα στοιχεία του σκάφους του στο ΕΑΜ.

Το πεδίο ¨Άδεια Αλιευτικού Τουρισμού¨, εμφανίζεται στα χαρακτηριστικά του σκάφους και δίνεται η δυνατότητα στο χρήστη να το επιλέξει για όσα σκάφη διαθέτουν την άδεια αυτή.

Αντίστοιχα το πεδίο αυτό αποεπιλέγεται όταν παύει να ισχύει η άδεια αλιευτικού τουρισμού για αυτό το σκάφος.

Στη συνέχεια ο χρήστης κάνει έξοδο από την εφαρμογή χωρίς να απαιτείται κάποια άλλη ενέργεια (σημειώνεται ότι και έξοδο από την εφαρμογή με επιλογή της ¨ακύρωσης¨ να κάνει ο χρήστης ισχύει η καταχώρησή του στο πεδίο του αλιευτικού τουρισμού).

Για την αναζήτηση των αλιευτικών σκαφών στα οποία έχει γίνει η καταχώρηση της άδειας αλιευτικού τουρισμού, ο χρήστης μεταβαίνει στην επιλογή ¨Αλιευτικό Ημερολόγιο¨ και επιλέγει την ¨Αναζήτηση Σκαφών με Άδεια Αλιευτικού Τουρισμού¨.

|                          |            |             |                                  |                  |         |                 | Annual Annual Annua |            |        |
|--------------------------|------------|-------------|----------------------------------|------------------|---------|-----------------|----------------------------------------------------------------------------------------------------|------------|--------|
| restational featurations | NAR ARBITA | -           | and a state of the second second | 1 Erroris Odygen | Arrenti | Strations (NAs) | Automation Instantion                                                                                                    | forwarded. | Europe |
|                          |            |             |                                  |                  |         |                 |                                                                                                    |            |        |
|                          |            |             |                                  |                  |         |                 |                                                                                                    |            |        |
|                          |            |             |                                  |                  |         |                 |                                                                                                    |            |        |
| Αναζήτηση Σ              | Εκαφών με  | Άδεια Αλιει | πικού Τουρισμ                    | 00               |         |                 |                                                                                                    |            |        |
| AMAG Tartagena,"         | - Kati     | 0000        |                                  |                  |         |                 |                                                                                                    |            |        |
| ANAL (DARPER) DARA       | ERRORIVE   |             |                                  |                  |         |                 |                                                                                                    |            |        |
| E and a second line      |            |             |                                  |                  |         |                 |                                                                                                    |            |        |
|                          |            |             |                                  |                  |         |                 |                                                                                                    |            |        |
|                          |            |             |                                  |                  |         |                 |                                                                                                    |            |        |
|                          |            |             |                                  |                  |         |                 |                                                                                                    |            |        |

Δίνεται η δυνατότητα αναζήτησης είτε μεμονωμένα συγκεκριμένου σκάφους με πληκτρολόγηση του ΑΜΑΣ του σκάφους και στη συνέχεια επιλογή του πεδίου "Αναζήτηση", είτε όλων των σκαφών με άδεια αλιευτικού τουρισμού, χωρίς την καταχώρηση ΑΜΑΣ και επιλογή μόνο του πεδίου "Αναζήτηση".

Σημειώνεται ότι πρόσβαση στην αναζήτηση αυτή δίνεται και στους λιμενικούς με τον κωδικό πρόσβασης που τους έχει δοθεί.